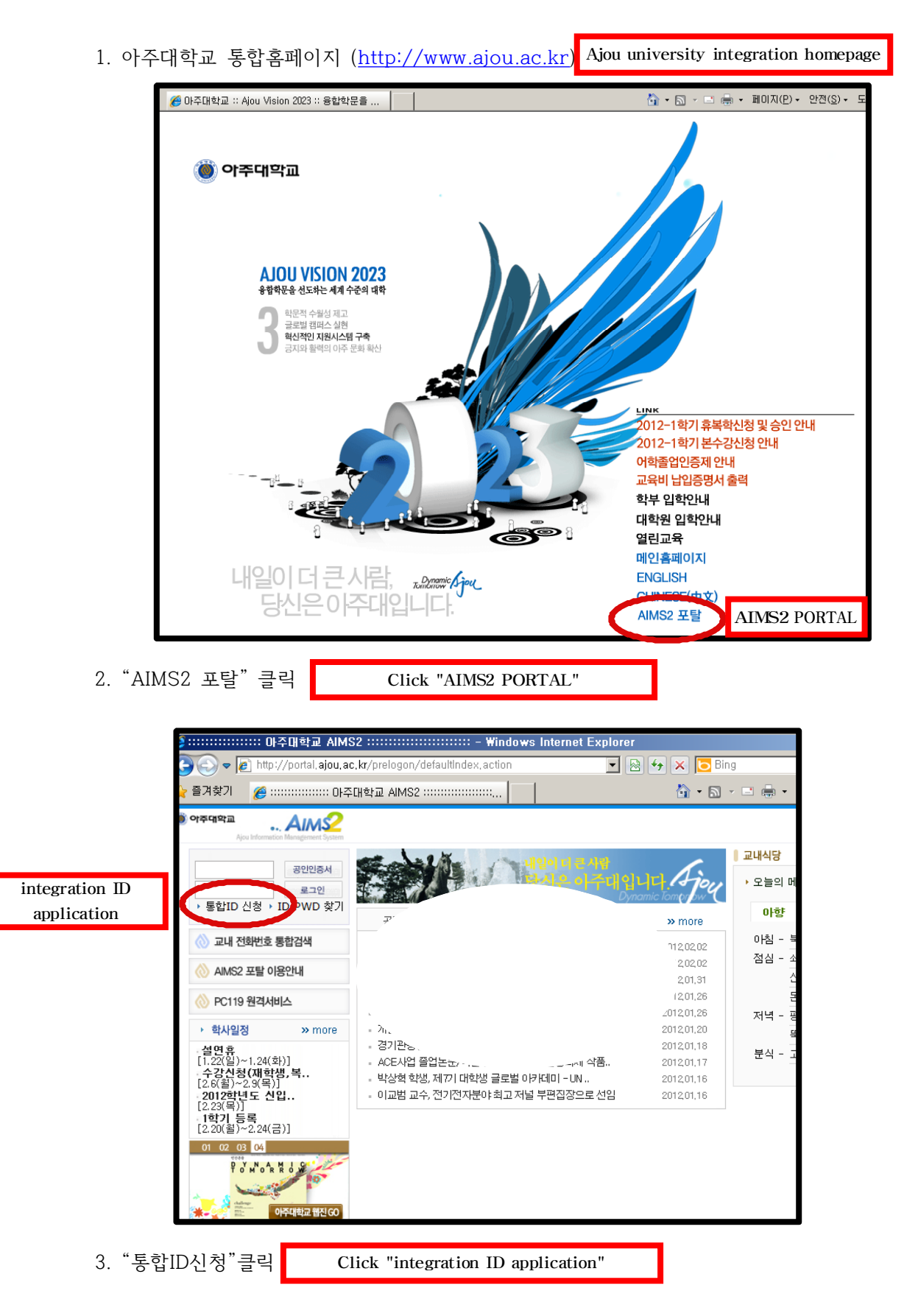

## 아주대학교 통합홈페이지 ID 신청방법

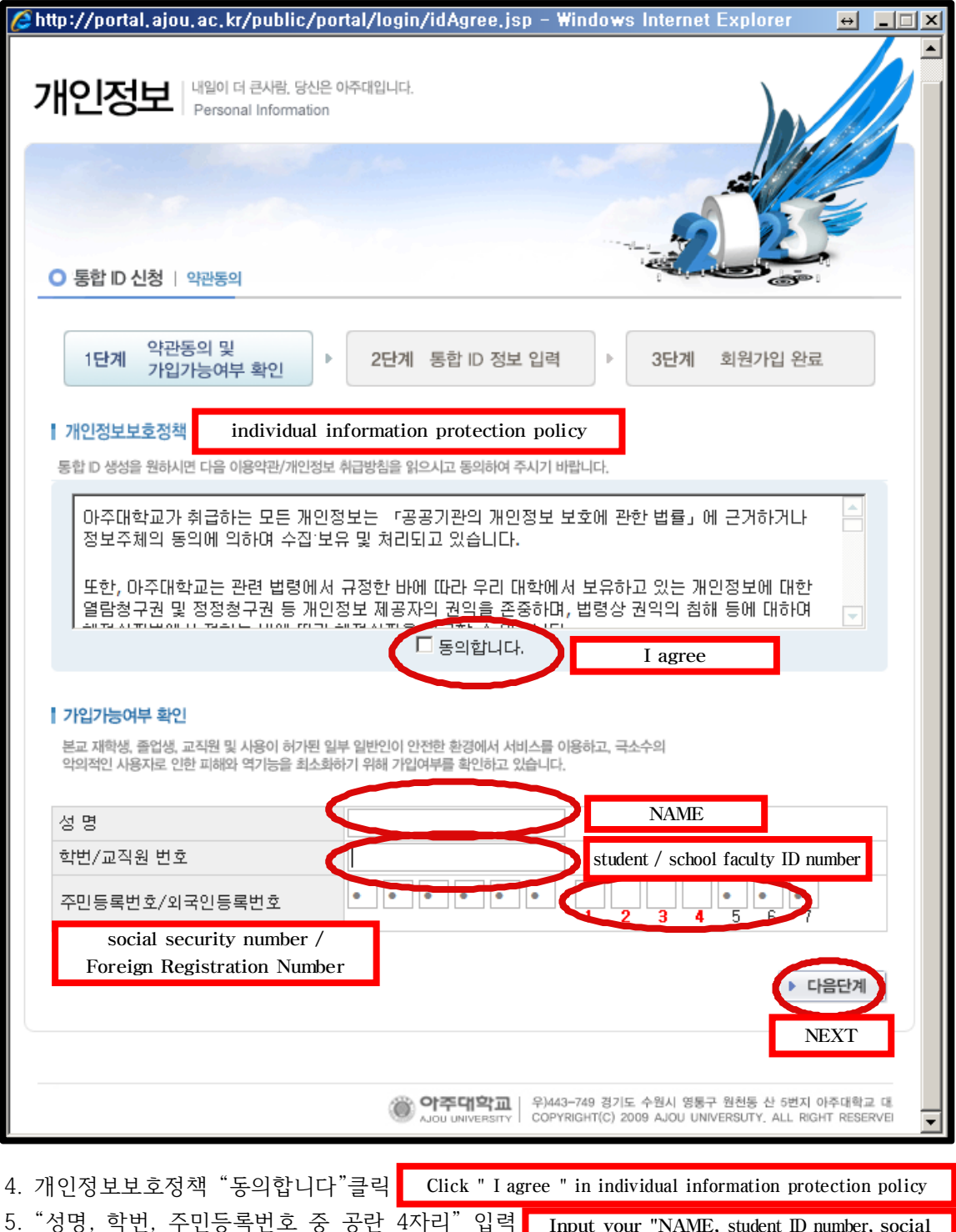

6. "다음단계"클릭 Click "NEXT"

Input your "NAME, student ID number, social security number "

| 🖉 http://portal.ajou.ac.kr/pr                                              | relogon/checkPortalUser, action – Windows Internet Explorer 🛛 😐 💷 🗙                                    |
|----------------------------------------------------------------------------|----------------------------------------------------------------------------------------------------|
|                                                                            |                                                                                                    |
| ○ 통합 ID 신청   통합 ID정보                                                       | integration ID information                                                                             |
| 1단계 약관동의 및<br>가입가능여부 확<br>1st, agree with the aboregulations & check abore | 인 > 2단계 통합 D 정보 입력 > 3단계 회원가입 완료<br>ove<br>Dout H일 D information 3rd, sign up complete                 |
| sign up possiblity                                                         |                                                                                                    |
| 통기미(신분) integrat                                                           | tion ID @ajou.ac.kr(학생(대학원)) 〇 (기본 수신 이메<br>티중복 확인                                                     |
| 성명(영문명) / 주민등록번                                                            | 1호 NAME(English) / social security number 1                                                            |
| 비밀번호 * password                                                            | d                                                                                                    |
| 비밀번호 확인 passwor                                                            | rd check                                                                                               |
| 학번/교직원번호 student / school faculty ID number                                |                                                                                                    |
| 캠퍼스/부서 또는 학과 ca                                                            | ampus / Department or course of study !공                                                               |
| 이메일2 *                                                                     | E-mail 2 m (기본 수신 이메일) <sup>①</sup>                                                                    |
| 전화번호(집) tel number                                                         | · (home)                                                                                               |
| 휴대폰번호 phone nu                                                             | umber                                                                                                  |
| 우편번호 postcod                                                               | le _                                                                                                   |
| 주소 address                                                                 | s [                                                                                                    |
| 상제주소 address                                                               | (detail)                                                                                               |
| * 비볼번호 이외와 정보는 구 시스템과 데이터 연계 관계로 정상 반영이 되지 않습니다. 이점 양<br>해 바랍니다.           |                                                                                                    |
|                                                                            | ▶ 다음단계<br>▶ 취 소<br>NEXT                                                                                |
|                                                                            | 아주대학교 우)443-749 경기도 수원시 영통구 원천동 산 5번지 아주대학교 대<br>COPYRIGHT(C) 2009 AJOU UNIVERSUTY. ALL RIGHT RESERVED |
| 7 ID새서 과려 저님 이려                                                            | input the information about creating ID                                                                |
| 8. "다음단계"클릭                                                                | Click "NEXT"                                                                                           |
| 9. 회원가입 완료 Co                                                              | omplete                                                                                                |